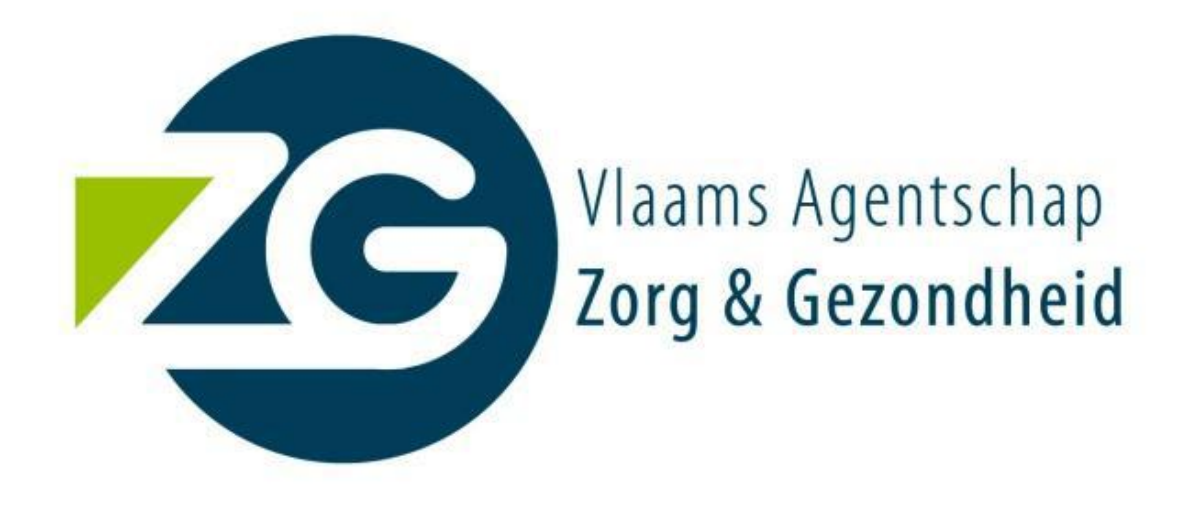

# Handleiding voor het gebruik van de toepassing voor het melden van

# risicovolle medische praktijken

Versie 1.0 – september 2012

# Inhoud

| Inleiding                                                                         |
|-----------------------------------------------------------------------------------|
| Inloggen op de webapplicatie                                                      |
| Eerste melding van risicovolle medische praktijk(en)8                             |
| Stap één: coördinatiegegevens van de meldingsplichtige8                           |
| Stap twee: Welke zorgprofessionals stellen welke risicovolle medische praktijken? |
| Stap drie: maatregelen inzake kwaliteit en veiligheid van zorg melden             |
| Indienen van de melding 24                                                        |
| Actualisatie van de melding                                                       |
| Ondersteuning                                                                     |

## Inleiding

Op 20 juli 2012 verscheen in het Belgisch Staatsblad <u>het decreet van 22 juli 2012 houdende</u> verplichte melding van risicovolle medische praktijken. Conform artikel 5 van dit decreet stelt de overheid hiervoor een <u>online – informaticatoepassing</u> ter beschikking. Deze handleiding licht toe hoe u deze toepassing gebruikt. Op de website van het Vlaams Agentschap Zorg en Gezondheid vindt u ook <u>meer informatie over de meldingsplicht</u>.

# Inloggen op de webapplicatie

Om toegang te krijgen totde toepassing voor de melding van risicovolle medische praktijken, moet u eerst via e-health. E-health is een elektronisch platform van de federale overheid dat een dienst aanbiedt voor de beveiliging van gegevensdeling en online toepassingen. Het beheer van de toegangs- en gebruikersrechten in e-health gebeurt via de <u>website van de sociale zekerheid</u>. Meer informatie over e-health vindt u op <u>www.ehealth.fgov.be</u>

Via e-health wordt de identiteit van de meldingsplichtige gecontroleerd.

De meldingsplichtige logt in door te klikken op LOGIN op de pagina van eHealth(fig 1).

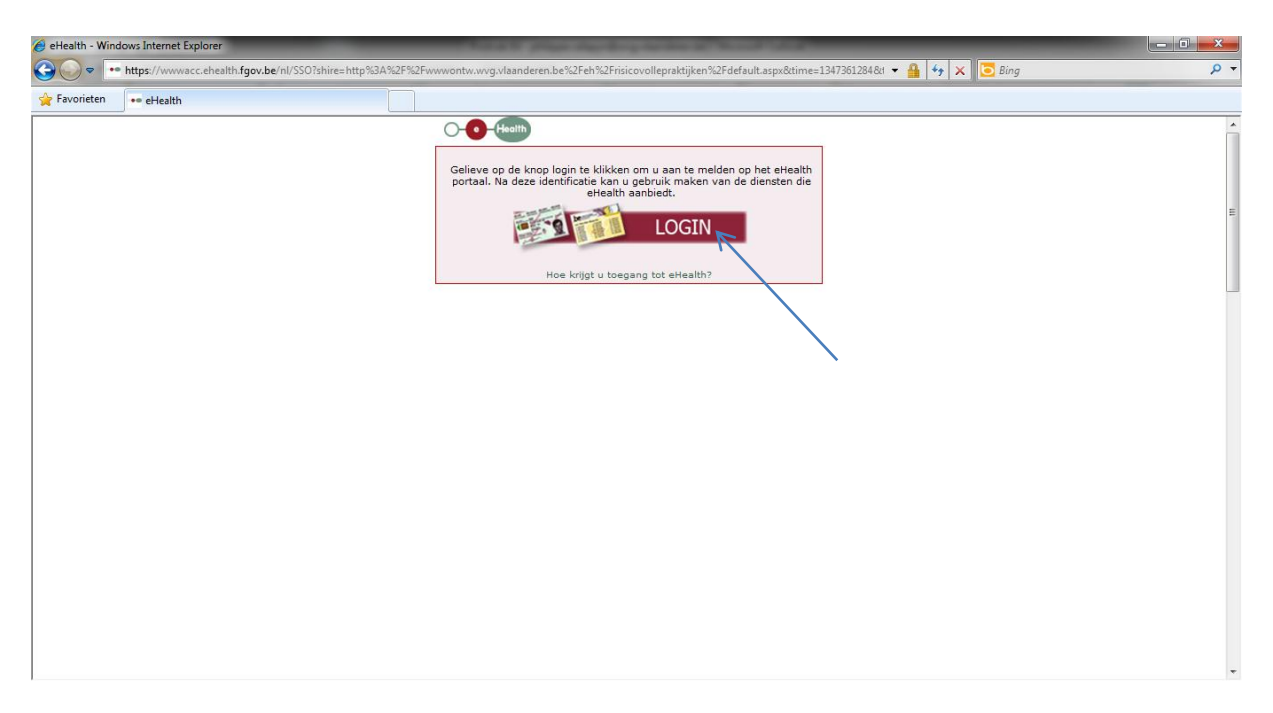

<u>Fig. 1</u> – inloggen via eHealth

Aanmelden kan op drie manieren (fig. 2):

- 1. via de elektronische identiteitskaart.
- via token. Meer info over het gebruik en de mogelijkheden van het federaal token vind je via <u>http://www.belgium.be/nl/online\_dienst/app\_zich\_inschrijven.jsp</u>.
- of via de identiteitskaart gecombineerd met een wachtwoord. Meer info over het gebruik en de mogelijkheden van de elektronische identiteitskaart vindt u op <u>http://eid.belgium.be/nl/</u>.

| 🏉 eHealth - V | indows Internet Explorer                                    | the second second second second second                        | NAME AND TAXABLE PARTY.                           |     |
|---------------|-------------------------------------------------------------|---------------------------------------------------------------|---------------------------------------------------|-----|
| € .           | •• https://www.acc.ehealth.fgov.be/nl/SSO?shire=http?       | %2F%2Fwwwontw.wvg.vlaanderen.be%2Feh%2Frisicovollepraktijke   | n%2Fdefault.aspx&time=1347361284&1 🔻 🔒 4 🗙 🚺 Bing | + م |
| 🔶 Favorieter  | •• eHealth                                                  |                                                               |                                                   |     |
|               |                                                             |                                                               |                                                   | A   |
|               | U kunt zich op een van de volgende manieren id              | ficeren:                                                      |                                                   |     |
|               | <ul> <li>ofwel via uw user-ID en wachtwoord, die</li> </ul> | eeft ontvangen door u te registreren op de site www.belgiun   | 1.be                                              |     |
|               | Identificatie via uw user-ID en wach                        | pord.                                                         |                                                   | E   |
|               | ofwel via uw user-ID, wachtwoord en but                     | token, die u heeft ontvangen door u te registreren op de site | www.belgium.be                                    |     |
|               | Identificatie via token.                                    |                                                               |                                                   |     |
|               | ofwel met behulp van uw elektronische id                    | iteitskaart, door op de onderstaande link te klikken.         |                                                   |     |
|               | Identificatie via elektroni                                 | e identiteitskaart.                                           |                                                   |     |
|               | Meer uitleg over de elektronische id                        | liteitskaart.                                                 |                                                   |     |
|               |                                                             |                                                               |                                                   |     |
|               |                                                             |                                                               |                                                   |     |
|               |                                                             |                                                               |                                                   |     |
|               |                                                             |                                                               |                                                   |     |
|               |                                                             |                                                               |                                                   |     |
|               |                                                             |                                                               |                                                   |     |
|               |                                                             |                                                               |                                                   | -   |

<u>Fig. 2</u> – Identificatie via eHealth

Bij een geslaagde aanmelding wordt onderstaand scherm (fig. 3) weergegeven met de naam van de meldingsplichtige. Klik op om door te gaannaar de de toepassing voor het melden van risicovolle medische praktijken.

Opmerking over e-health: in de toepassing voor het melden van risicovolle medische praktijken, meldt u zich aan als "burger buiten een organisatie". U hoeft dus geen ander mandaat via de knop "lijst" te kiezen.

| 🤌 eHealth - Windows Internet Explorer              | And a second second secon |     |
|----------------------------------------------------|----------------------------------------------------------------------------------------------------|-----|
|                                                    | Fwwwontw.wvg.vlaanderen.be%2Feh%2Frisicovollepraktijken%2Fdefault.aspx&time=1347361284&t 👻 🔒 4 🗙 📗 🖸 Bing                                                                                                    | + م |
| 😪 Favorieten 🛛 😨 🔹 eHealth 🛛 🗶 be Een token aanvra | gen - Onl                                                                                                    |     |
| Y Favorieten 😢 - ) ∞ eHealth X 📴 Een token aanvra  | gen - OnL.<br>U bent: Linity                                                                                                    |     |

Fig. 3 – Bevestiging van aanmelding

### Vragen of problemen met het aanmelden

Als u een probleem ondervindt met het aanmelden via E-Health, contacteer dan het Contactcenter

via:

- telefoon: 02 788 51 55
- elektronisch: <a href="mailto:contactcenter@eranova.fgov.be">contactcenter@eranova.fgov.be</a>
- het webformulier, beschikbaar op de eHealth-portaal

Openingsuren:

- Van maandag tot vrijdag, behalve op feestdagen
- Doorlopend van 7u tot 20u

Na het inloggen (via E-Health) komt u terecht op de homepagina (fig. 4) van de applicatie. In de rechter bovenhoek staat naast Welkom uw naam en tussen haakjes een identificatienummer (voor intern gebruik).

Via de knoppen [<u>Afmelden</u>] - <u>Help</u> - <u>Contact</u> kunt u de applicatie verlaten, toegang krijgen tot de webpagina van Zorg en Gezondheid (met onder meer deze handleiding ...) en via mail contact nemen met het Vlaams Agentschap Zorg en Gezondheid

| e http://www.ontw.wvg.vlaanderen.be/eh/risicovollepraktijken/default.aspx                                        |                                                                                    |
|----------------------------------------------------------------------------------------------------|------------------------------------------------------------------------------------|
|                                                                                                    | <ul> <li>✓ ✓ × Sing</li> </ul>                                                     |
| rorieten 🌾 Home Melding Risicovolle Praktijken                                                                   |                                                                                    |
| Viaams Agentschap<br>Zorg & Gezondheid Risicovolle Praktijken                                                    | Welkom Philippe Jean Valepyn (3) [ <u>Afmelden</u> ] - <u>Help</u> - <u>Contac</u> |
|                                                                                                    |                                                                                    |
| nome                                                                                                    |                                                                                    |
|                                                                                                    |                                                                                    |
|                                                                                                    |                                                                                    |
|                                                                                                    |                                                                                    |
| Maldine Distance II. Desixtilian                                                                                 |                                                                                    |
| Meiding Risicovolle Praktijken                                                                                   |                                                                                    |
|                                                                                                    |                                                                                    |
| Walkam on de applicatie waarmee u een risioevalle medische prakrijken kunt melden velgens het desset van 22      | iuni 2012 haudanda vamlichta malding van risioavalla madischa praktiikan           |
| weikom op de applicatie waarnee d een nscovolie meusche praktijken kunt meiden volgens net decreet van 22 j      | Juni 2012 noudende verplichte melding van histovolle medische praktijken.          |
| Alleen diegenen die conform dit decreet verplicht worden te melden welke risicovolle medische praktijken er word | len gesteld, moeten dit via deze toepassing aangeven.                              |
| Wie dit zijn, de wetgeving, de achtergrondinformatie en de gebruikershandleiding voor deze toepassing vindt u hi | ier.                                                                               |
| The art 2011 de margering de denargrandmante en de gebrancestanardung voor deze toepassing vinat a m             |                                                                                    |
|                                                                                                    |                                                                                    |
|                                                                                                    |                                                                                    |
|                                                                                                    |                                                                                    |
| — Mijn dossiers                                                                                                  |                                                                                    |
| — Mijn dossiers —                                                                                                |                                                                                    |
| — Mijn dossiers                                                                                                  |                                                                                    |
| Mijn dossiers                                                                                                    |                                                                                    |
| Mijn dossiers                                                                                                    |                                                                                    |
| Mijn dossiers                                                                                                    |                                                                                    |
| Mijn dossiers  Start nieuw dossier  Dossier  Status                                                              |                                                                                    |
| Mijn dossier  Start nieuw dossier  Dossier Status                                                                |                                                                                    |
| Mijn dossiers Start nieuw dossier Dossier Status Er zijn nog geen dossiers ingediend.                            |                                                                                    |
| Mijn dossiers  Start nieuw dossier  Dossier  Er zijn nog geen dossiers ingediend.                                |                                                                                    |
| Mijn dossiers  Start nieuw dossier  Dossier  Er zijn nog geen dossiers ingediend.                                |                                                                                    |
| Mijn dossiers  Start nieuw dossier  Dossier  Er zijn nog geen dossiers ingediend.                                |                                                                                    |
| Mijn dossiers  Start nieuw dossier  Dossier  Er zijn nog geen dossiers ingediend.                                |                                                                                    |

#### Fig. 4 - Homepagina

Onder de inleidende tekst is er een link "<u>Wie dit zijn, de wetgeving, de achtergrondinformatie en de</u> gebruikershandleiding voor deze toepassing vindt u hier". Deze link brengt u naar de website van het agentschap met meer informatie over de meldingsplicht en de regelgeving. Consulteer deze pagina eerst vooraleer u vragen richt tot het Vlaams Agentschap Zorg en Gezondheid. De kans is groot dat u het antwoord op uw vraag hier terugvindt.

# Eerste melding van risicovolle medische praktijk(en)

Als u voor de eerste keer een melding doet, verschijnt in de tabel op het homepagina dat er nog geen dossiers eerder werden ingediend.

Melden doet u via Start nieuw dossier . U komt terecht op het eerste tabblad (fig. 5) van de toepassing. Hier worden gegevens over de praktijk en contactgegevens gevraagd.

#### Stap één: coördinatiegegevens van de meldingsplichtige

Bij **Praktijkgegevens** geeft u de naam en het adres in van de plaats waar de risicovolle medische praktijken worden gesteld. Als deze praktijk geen naam heeft, laat u dit invoerveld blanco.

Via de tabtoets of de pijltjestoetsen kunt u navigeren tussen de verschillende invoervelden.

Bij **Contactgegevens** vult u de naam van de meldingsplichtige in zoals die ook op de E-Id of het federale token staat. De meldingsplichtige is de persoon die de juridisch verantwoordelijke is voor de praktijk waar de risicovolle medische handelingen worden gesteld. (Dit is dus niet noodzakelijk de persoon die de risicovolle medische praktijken uitvoert.) Het gedeelte **Contactgegevens** moet u aangevullen met de coördinatiegegevens: adres, email-adres en (facultatief) het telefoonnummer waarop de verantwoordelijke van de praktijk bereikbaar is.

| dossier Melding Risicovo | olle Praktijken - Windows Internet Explorer | N 2 Sectors street | And Inc. Name and Add | 4 × 5 Bing |         |
|--------------------------|---------------------------------------------|--------------------|-----------------------|------------|---------|
| ieten 🔗 Nieuw doss       | ier Melding Risicovolle Praktiiken          |                    |                       |            |         |
| Vieuw doss               | ier                                         |                    |                       |            |         |
|                          |                                             |                    |                       |            |         |
| Locatie Activit          | eit Kwaliteit en veiligheid                 |                    |                       |            |         |
|                          |                                             |                    |                       |            |         |
| — Praktijkgeg            | evens 💿 —                                   |                    |                       |            |         |
| Naam                     |                                             |                    |                       |            |         |
| Gemeente                 |                                             | Postcode           |                       |            |         |
| Straat                   |                                             | Nummer             |                       |            |         |
| Bus                      |                                             |                    |                       |            |         |
|                          |                                             |                    |                       |            |         |
|                          |                                             |                    |                       |            |         |
| — Contactgeg             | evens 📀 ——————————————————————————————————— |                    |                       |            |         |
| Naam                     | Philippe Jean Valepyn                       |                    |                       |            |         |
| Gemeente                 |                                             | Postcode           |                       |            |         |
| Straat                   |                                             | Nummer             |                       |            |         |
| Land                     | België 🔹                                    | Bus                |                       |            |         |
| Email                    |                                             | Telefoon/GSM       |                       |            |         |
|                          |                                             |                    |                       |            |         |
|                          |                                             |                    |                       |            |         |
|                          |                                             |                    |                       |            | Bewaren |
|                          |                                             |                    |                       |            |         |
|                          |                                             |                    |                       |            |         |
|                          |                                             |                    |                       |            |         |

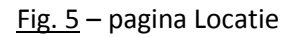

Als het adres van de praktijk waar de risicovolle medische handelingen gesteld worden hetzelfde is als het adres waar de verantwoordelijke gedomicilieerd is, kunnen de gegevens die werden ingevuld onder **Praktijkgegevens** gekopieerd worden naar **Contactgegevens**. Klik daarvoor op kopieer adresgegevens.

Na het invullen van de contactgegevens kunt u ervoor kiezen het dossier te te gaan naar het volgende tabblad. Als u kiest om het dossier te bewaren, dan controleert de toepassing of alle vereiste info correct is ingevuld.De ingevoerde informatie wordt dan opgeslagen. Dit betekent dat u deze informatie op een later tijdstip terug kunt oproepen en de melding kunt aanvullen. Het dossier wordt <u>niet</u> naar het Vlaams Agentschap Zorg en Gezondheid verstuurd. Dit verschijnt ook als boodschap op het scherm:

Opgelet, uw dossier is nog niet ingediend!

Als u de melding wil vervolledigen kunt u, na het aanloggen, het deels ingevulde dossier oproepen door te klikken op het desbetreffend dossier in de tabel. Dit dossier staat met de status Aangemaakt

in de tabel (fig. 6). Door te klikken op kan u de melding vervolledigen. Als u kiest voor

van het dossier, zal de applicatie aangeven dat de melding onvolledig is en vragen om

de melding te vervolledigen.

| ) ♥ 🙋 http<br>nieten 🏾 🏀                                                               | tp://wwwontw.wvg.vlaa<br>9 Home Melding Risico                                                                         | nderen.be/eh/risicovolle                                                                                         | epraktijken/default.aspx                                                                    |                                                                               |                                                          |                                                      |                                  |                                                                               |                  |
|----------------------------------------------------------------------------------------|----------------------------------------------------------------------------------------------------|----------------------------------------------------------------------------------------------------|---------------------------------------------------------------------------------------------|-------------------------------------------------------------------------------|----------------------------------------------------------|------------------------------------------------------|----------------------------------|-------------------------------------------------------------------------------|------------------|
| orieten 🏾 🏉                                                                            | 🖗 Home Melding Risico                                                                                                  |                                                                                                    |                                                                                             |                                                                               |                                                          |                                                      |                                  | ▼   +→   🗙   🧿 Bing                                                           |                  |
|                                                                                        |                                                                                                    | volle Praktijken                                                                                                 |                                                                                             |                                                                               |                                                          |                                                      |                                  |                                                                               |                  |
|                                                                                        | Vlaams Agentschap<br>Zorg & Gezondheid                                                                                 | Risicovolle                                                                                                    | e Praktijken                                                                                |                                                                               | 9                                                        | 0                                                    |                                  | Welkom Philippe Jean Valepyn (3) [ <u>Afmelden</u> ] - <u>Help</u>            | - <u>Contact</u> |
|                                                                                        |                                                                                                    |                                                                                                    |                                                                                             |                                                                               |                                                          |                                                      |                                  |                                                                               |                  |
|                                                                                        |                                                                                                    |                                                                                                    |                                                                                             |                                                                               |                                                          |                                                      |                                  |                                                                               |                  |
|                                                                                        |                                                                                                    |                                                                                                    |                                                                                             |                                                                               |                                                          |                                                      |                                  |                                                                               |                  |
|                                                                                        |                                                                                                    |                                                                                                    |                                                                                             |                                                                               |                                                          |                                                      |                                  |                                                                               |                  |
|                                                                                        |                                                                                                    |                                                                                                    |                                                                                             |                                                                               |                                                          |                                                      |                                  |                                                                               |                  |
|                                                                                        |                                                                                                    |                                                                                                    |                                                                                             |                                                                               |                                                          |                                                      |                                  |                                                                               |                  |
|                                                                                        | <b>D</b> :-:                                                                                                    | - II - Dual d'                                                                                                   |                                                                                             |                                                                               |                                                          |                                                      |                                  |                                                                               |                  |
| Meldir                                                                                 | ng Risicov                                                                                                    | olle Praktij                                                                                                    | ken                                                                                         |                                                                               |                                                          |                                                      |                                  |                                                                               |                  |
| Meldir                                                                                 | ng Risicov                                                                                                    | olle Praktij                                                                                                    | ken                                                                                         |                                                                               |                                                          |                                                      |                                  |                                                                               |                  |
| Meldir                                                                                 | ng Risicov                                                                                                    | <b>olle Praktij</b><br>iee u een risicovolle n                                                                   | <b>ken</b><br>nedische prakrijken kunt                                                      | melden volgens he                                                             | t decreet van 22                                         | juni 2012 houd                                       | dende verplic                    | hte melding van risicovolle medische praktijken.                              |                  |
| Meldir<br>Velkom op (                                                                  | ng Risicov                                                                                                    | olle Praktij                                                                                                    | <b>ken</b><br>nedische prakrijken kunt                                                      | melden volgens he                                                             | t decreet van 22                                         | juni 2012 houd                                       | dende verplic                    | hte melding van risicovolle medische praktijken.                              |                  |
| <b>Meldir</b><br>Welkom op (<br>Alleen dieger                                          | ng Risicov<br>de applicatie waarm<br>anen die conform dit                                                              | <b>olle Praktij</b><br>lee u een risicovolle n<br>decreet verplicht wo                                           | <b>ken</b><br>nedische prakrijken kunt<br>rden te melden welke r                            | melden volgens he<br>sicovolle medische p                                     | t decreet van 22<br>raktijken er wor                     | juni 2012 houd<br>den gesteld, mo                    | dende verplic<br>leten dit via c | hte melding van risicovolle medische praktijken.<br>Jeze toepassing aangeven. |                  |
| Meldir<br>Welkom op (<br>Alleen dieger<br><u>Wie dit zijn, (</u>                       | ng Risicov<br>de applicatie waarm<br>anen die conform dit<br>de wetgeving, de ac                                       | <b>olle Praktij</b><br>ee u een risicovolle n<br>e decreet verplicht wo<br>chtergrondinformatie                  | <b>ken</b><br>nedische prakrijken kunt<br>rden te melden welke ri<br>en de gebruikershandle | melden volgens he<br>sicovolle medische p<br>iding voor deze toej             | t decreet van 22<br>raktijken er wor<br>passing vindt u  | juni 2012 houd<br>Jen gesteld, mor<br>i <u>ier</u> . | dende verplic<br>veten dit via c | hte melding van risicovolle medische praktijken.<br>Jeze toepassing aangeven. |                  |
| Meldir<br>Welkom op (<br>Alleen diegen<br><u>Nie dit zijn, (</u>                       | ng Risicov<br>de applicatie waarm<br>enen die conform dit<br>de wetgeving, de ac                                       | olle Praktij<br>uee u een risicovolle n<br>e decreet verplicht wo<br>intergrondinformatie                        | <b>ken</b><br>nedische prakrijken kuni<br>rden te melden welke ri<br>en de gebruikershandle | melden volgens he<br>sicovolle medische p<br>iding voor deze toej             | t decreet van 22<br>oraktijken er wor<br>passing vindt u | juni 2012 houd<br>Jen gesteld, mo<br>iier.           | dende verplic<br>veten dit via c | hte melding van risicovolle medische praktijken.<br>Jeze toepassing aangeven. |                  |
| Meldir<br>Welkom op (<br>Alleen dieger<br><u>Wie dit zijn, (</u>                       | ng Risicov<br>de applicatie waarm<br>enen die conform dit<br>de wetgeving, de ac                                       | olle Praktij<br>lee u een risicovolle n<br>: decreet verplicht wo<br>:htergrondinformatie                        | ken<br>nedische prakrijken kuni<br>rden te melden welke ri<br>en de gebruikershandle        | melden volgens he<br>sicovolle medische p<br>iding voor deze toej             | t decreet van 22<br>raktijken er wor<br>passing vindt u  | juni 2012 houd<br>Jen gesteld, moi<br>Jier.          | dende verplic<br>eten dit via c  | hte melding van risicovolle medische praktijken.<br>deze toepassing aangeven. |                  |
| Meldir<br>Welkom op (<br>Alleen dieger<br>Wie dit zijn, (<br>— Mijn d                  | ng Risicov<br>de applicatie waarm<br>enen die conform dit<br>.de wetgeving, de ac                                      | <b>olle Praktij</b><br>uee u een risicovolle n<br>decreet verplicht wo                                           | <b>ken</b><br>nedische prakrijken kuni<br>rden te melden welke ri<br>en de gebruikershandle | melden volgens he<br>sicovolle medische p<br>iding voor deze toej             | t decreet van 22<br>raktijken er wor<br>passing vindt u  | juni 2012 houd<br>Jen gesteld, moi<br><u>lier</u> .  | dende verplic<br>veten dit via c | hte melding van risicovolle medische praktijken.<br>deze toepassing aangeven. |                  |
| Meldir<br>Welkom op d<br>Alleen dieger<br>Wie dit zijn, d<br>— Mijn d                  | ng Risicov<br>de applicatie waarm<br>enen die conform dit<br>de wetgeving, de ac<br>Josssiers                          | olle Praktij<br>uee u een risicovolle n<br>. decreet verplicht wo<br>. htergrondinformatie                       | ken<br>nedische prakrijken kuni<br>rden te melden welke ri<br>en de gebruikershandle        | melden volgens he<br>sicovolle medische p<br>iding voor deze toep             | t decreet van 2:<br>raktijken er wor<br>passing vindt u  | juni 2012 houd<br>Jen gesteld, mo<br>Jier.           | dende verplic<br>eten dit via c  | hte melding van risicovolle medische praktijken.<br>Jeze toepassing aangeven. |                  |
| Meldir<br>Welkom op (<br>Alleen dieger<br>Wie dit zijn, (<br>— Mijn d                  | ng Risicov<br>de applicatie waarm<br>enen die conform dit<br>de wetgeving, de ac<br>lossiers                           | olle Praktij<br>ee u een risicovolle n<br>e decreet verplicht wo<br>httergrondinformatie                         | ken<br>nedische prakrijken kunt<br>rden te melden welke ri<br>en de gebruikershandle        | melden volgens he<br>sicovolle medische p<br>iding voor deze toej             | t decreet van 22<br>raktijken er wor<br>passing vindt u  | juni 2012 houd<br>Jen gesteld, moi<br><u>iier</u> .  | dende verplic<br>eten dit via c  | hte melding van risicovolle medische praktijken.<br>deze toepassing aangeven. | _                |
| Meldir<br>Welkom op (<br>Alleen dieger<br>Wie dit zijn, (<br>— Mijn d                  | ng Risicov<br>de applicatie waarm<br>enen die conform dit<br>de wetgeving, de ac<br>dossiers                           | olle Praktij<br>nee u een risicovolle n<br>decreet verplicht wo<br>chtergrondinformatie                          | ken<br>nedische prakrijken kuni<br>rden te melden welke ri<br>en de gebruikershandle        | melden volgens he<br>icovolle medische pe<br>iding voor deze toe              | t decreet van 22<br>raktijken er wor<br>passing vindt u  | juni 2012 houd<br>Jen gesteld, moi<br><u>lier</u> ,  | dende verplic<br>eten dit via c  | hte melding van risicovolle medische praktijken.<br>Jeze toepassing aangeven. |                  |
| Meldir<br>Welkom op 4<br>Alleen dieger<br>Wie dit zijn, 4<br>— Mijn d                  | ng Risicov<br>de applicatie waarm<br>enen die conform dit<br>de wetgeving, de ac<br>tossiers<br>Dossier                | olle Praktij<br>nee u een risicovolle n<br>c decreet verplicht wo<br>htergrondinformatie                         | ken<br>nedische prakrijken kunn<br>rden te melden welke ri<br>en de gebruikershandle        | melden volgens he<br>sicovolle medische p<br>diding voor deze toer            | t decreet van 22<br>raktijken er wor<br>passing vindt u  | juni 2012 houd<br>den gesteld, mo                    | dende verplic<br>veten dit via c | hte melding van risicovolle medische praktijken.<br>Jeze toepassing aangeven. |                  |
| Meldir<br>Welkom op (<br>Alleen dieger<br>Wie dit zijn, (<br>— Mijn d                  | ng Risicov<br>de applicatie waarm<br>enen die conform dit<br>.de wetgeving, de ac<br>dossie rs<br>Dossier<br>0/09/2012 | olle Praktij<br>nee u een risicovolle n<br>decreet verplicht wo<br>chtergrondinformatie                          | ken<br>nedische prakrijken kunt<br>rden te melden welke ri<br>en de gebruikershandle        | melden volgens he<br>icovolle medische p<br>idding voor deze toej<br>Indienen | t decreet van 22<br>raktijken er wor<br>passing vindt u  | juni 2012 houd<br>Jen gesteld, moi<br><u>lier</u> .  | dende verplic<br>eten dit via c  | hte melding van risicovolle medische praktijken.<br>Jeze toepassing aangeven. |                  |
| Meldiı<br>Welkom op 1<br>Alleen dieger<br>Wie dit zijn, 1<br>— Mijn d<br>Dossier 31 10 | ing Risicov<br>de applicatie waarm<br>enen die conform dit<br>de wetgeving, de ac<br>dossiers<br>Dossier<br>0/09/2012  | olle Praktij<br>iee u een risicovolle n<br>: decreet verplicht wo<br>htergrondinformatie<br>Status<br>Aangemaakt | ken<br>nedische prakrijken kuni<br>rden te melden welke ri<br>en de gebruikershandle        | melden volgens he<br>sicovolle medische p<br>iding voor deze toej<br>Indienen | t decreet van 22<br>raktijken er wor<br>passing vindt u  | juni 2012 houd<br>len gesteld, mor<br><u>lier</u> .  | dende verplic                    | hte melding van risicovolle medische praktijken.<br>Jeze toepassing aangeven. |                  |

<u>Fig. 6</u> – dossier in de status aangemaakt (nog niet ingediend bij het Vlaams Agentschap Zorg en Gezondheid)

#### Stap twee: Welke zorgprofessionals stellen welke risicovolle medische

#### praktijken?

Als u kiest voor het vervolledigen van de melding, gaat u naar het volgend tabblad Activiteit, door op die tab te klikken. Op de pagina Activiteit (fig. 7) kunt u de artsen invullen die de risicovolle medische praktijken uitvoeren. Op deze pagina geeft u ook aan welke risicovolle medische praktijken worden gesteld.

| tail dossier Melding Risicovolle Praktijken - Windows Internet Explorer    |                                                                                                    |        |
|----------------------------------------------------------------------------|----------------------------------------------------------------------------------------------------|--------|
|                                                                            | <ul> <li>✓</li> <li>✓</li> <li>✓</li> <li>✓</li> <li>✓</li> <li>✓</li> <li>✓</li> <li>Øing</li> </ul> | \$     |
| avorieten 🏈 Detail dossier Melding Risicovolle Praktijken                  |                                                                                                    |        |
|                                                                            |                                                                                                    |        |
| Detail dossier 31                                                          |                                                                                                    |        |
|                                                                            |                                                                                                    |        |
| Dossier aangemaakt op 10/09/2012 12:02:11 door Philippe Jean Valepyn (3) . |                                                                                                    |        |
|                                                                            |                                                                                                    |        |
| Opgelet, uw dossier is nog niet ingediend!                                 |                                                                                                    |        |
|                                                                            |                                                                                                    |        |
| Locatie Activiteit Kwaliteit en veiligheid                                 |                                                                                                    |        |
|                                                                            |                                                                                                    |        |
| — Samenstelling praktijk —                                                 |                                                                                                    |        |
| O Voeg een arts toe                                                        |                                                                                                    |        |
|                                                                            |                                                                                                    |        |
| Naam                                                                       |                                                                                                    |        |
| Geen artsen.                                                               |                                                                                                    |        |
|                                                                            |                                                                                                    |        |
|                                                                            |                                                                                                    |        |
|                                                                            | Bewaren 🧭 Ind                                                                                         | lienen |
|                                                                            |                                                                                                    |        |
|                                                                            |                                                                                                    |        |

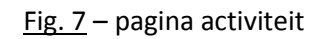

Bovenaan de pagina wordt informatie over het dossier (onder meer het interne volgnummer) weergegeven. Dit is louter informatief. Daaronder wordt nogmaals gemeld dat het dossier nog niet werd ingediend bij het Vlaams Agentschap Zorg en Gezondheid.

| 0 Opge    | let, uw dossier is | s nog nie         | t ingediend! |      |         |        |        |            |               |         |      |
|-----------|--------------------|-------------------|--------------|------|---------|--------|--------|------------|---------------|---------|------|
| Door op   | Voeg een arts 1    | <sup>toe</sup> te | klikken, ku  | nt u | de gege | vens v | van ee | n arts/zor | gverlener die | risicov | olle |
| medische  | praktijk(en)       | stelt,            | invullen.    | Er   | opent   | zich   | een    | nieuwe     | (sub)pagina   | (fig.   | 8):  |
| Persoonsg | gegevens           |                   |              |      |         |        |        |            |               |         |      |

| 🖉 Detail dossier | elding Riskovolle Praktijken - Windows Internet Explorer<br>http://wwwontw.wwg.vlaanderen.be/eh/RiskovOllePraktijken/Dossier/Detail/31 |      |
|------------------|----------------------------------------------------------------------------------------------------|------|
| 🔶 Favorieten     | 🍘 Detail dossier Melding Risicovolle Praktijken                                                                                        |      |
|                  | Persoonsgegevens Praktijken Verrichtingen                                                                                              | ^    |
| Det              |                                                                                                    |      |
| Dossier          | - Persoonsgegevens 🛞                                                                                                    |      |
|                  | Voornaam Naam                                                                                                    |      |
| <b>0</b> c       | Bent u aangesloten bij het RIZIV? 📝 RIZIV-nummer                                                                                       |      |
|                  | Gemeente Postcode                                                                                                    |      |
|                  | Straat Nummer                                                                                                    |      |
| Loc              | Bus                                                                                                    |      |
|                  |                                                                                                    |      |
|                  |                                                                                                    |      |
| c                |                                                                                                    | E    |
|                  |                                                                                                    |      |
| Ge               |                                                                                                    |      |
|                  |                                                                                                    |      |
|                  |                                                                                                    |      |
|                  |                                                                                                    |      |
|                  |                                                                                                    | en   |
|                  | Annuleren Toevoe                                                                                                    | gen  |
| •                |                                                                                                    | // · |

Fig. 8 – subpagina persoonsgegevens arts/zorgverlener die risicovolle medische praktijk(en) stelt

Op de subpagina Persoonsgegevens vult u de naam in, het domicilieadres en het RIZIV-nummer van de persoon die de risicovolle medische praktijk effectief stelt. Als dit dezelfde persoon is die meldingsplichtig is (i.e. die de juridische verantwoordelijkheid van de praktijk heeft), kunt u de eerder ingevulde gegevens naar deze pagina kopiëren door op

Kopieer gegevens meldingsplichtige te klikken. Het RIZIV-nummer van de betrokken arts moet correct worden ingevuld. Als de hulpverlener geen RIZIV-erkenningsnummer heeft, moet u het vinkje naast de vraag **Bent u aangesloten bij het RIZIV?** in uitvinken.

Door te klikken op Annuleren (onderaan rechts op de pagina) worden ingevulde gegevens verwijderd. Alsu in deze fase op toevoegen klikt, zal de toepassing vragen om eerst melding te doen van de risicovolle praktijk(en) die door de betrokken zorgverlener word(t)en gesteld.

Via het tabblad <sup>Praktijken</sup> (fig. 9) wordt geïnformeerd op de betrokken zorgverlener ook actief is in andere organisaties.

| 🖉 Detail dossier Meldi | ng Risicovolle Praktijken - Windows Internet Explorer                                    | + to X Bing                           |    |
|------------------------|------------------------------------------------------------------------------------------|---------------------------------------|----|
| 🔶 Favorieten 🧭         | V www.inkwwys.naineen.ee en vision ouer takijeen oosilen oekali ok                       | · · · · · · · · · · · · · · · · · · · | -  |
|                        | Persoonsgegevens Praktijken Verrichtingen                                                |                                       |    |
| Detai<br>Dossier aa    | Is de betrokken hulpverlener actief in een ander ziekenhuis of organisatie?<br>Ja ④ Neen |                                       |    |
| 0 Opt                  |                                                                                          |                                       |    |
| Locati                 |                                                                                          |                                       |    |
| — s                    |                                                                                          |                                       |    |
| Geen                   |                                                                                          |                                       | 3  |
|                        |                                                                                          | Annihern                              | en |
|                        |                                                                                          | Annuieren Loevoegen                   |    |

<u>Fig. 9</u> - subpagina praktijken arts/zorgverlener die risicovolle medische praktijk(en) stelt Als de betrokken zorgverlener, naast zijn/haar activiteiten in de privépraktijk die gemeld wordt, ook actief is in een ziekenhuis of een andere organisatie, moet u <sup>Ja</sup> Neen aanduiden. Hierdoor verschijnt een keuzemogelijkheid (fig. 10), waarbij u kunt kiezen tussen een erkend Vlaams ziekenhuis of een andere organisatie.

| 🖉 Detail dossier Meldir | ng Risicovolle Praktijken - Windows Internet Explorer                    | Contracting shape in the West                  | A 814                                         |                     |                |
|-------------------------|--------------------------------------------------------------------------|------------------------------------------------|-----------------------------------------------|---------------------|----------------|
| 🕒 🕑 🗢 🙋 http:           | ://www.ontw.wvg.vlaanderen.be/eh/RisicoVollePraktijken/Dossier/Detail/31 |                                                |                                               | 🕶 🔩 🗙 🖸 Bing        | <del>،</del> م |
| 🚖 Favorieten 🏾 🏉        | Detail dossier Melding Risicovolle Praktijken                            |                                                |                                               |                     |                |
|                         | Persoonsgegevens Praktijken Verrichtingen                                |                                                |                                               |                     |                |
| Detai                   | ls de batrokken hulnverlener artief in een ander ziekenhuis of           | organisatio                                    |                                               |                     |                |
| Dossier aa              | <ul> <li>Is a ○ Neen</li> </ul>                                          | organisatica                                   |                                               |                     |                |
|                         | Vlaams erkende ziekenhuizen                                              |                                                |                                               |                     |                |
| <b>Ο</b> ρς             | Selecteer een ziekenhuis                                                 | <ul> <li>Voeg Vlaams ziekenhuis toe</li> </ul> | <ul> <li>Voeg ander ziekenhuis toe</li> </ul> | 0                   |                |
|                         | Ziekenhuizen/praktijken: *                                               |                                                |                                               |                     |                |
| Locati                  | Naam                                                                     | Is Erkend                                      |                                               |                     |                |
|                         | Geen praktijken.                                                         |                                                |                                               |                     |                |
| — s                     |                                                                          |                                                |                                               |                     |                |
| 0                       |                                                                          |                                                |                                               |                     | E              |
|                         |                                                                          |                                                |                                               |                     |                |
| Geen                    |                                                                          |                                                |                                               |                     |                |
|                         |                                                                          |                                                |                                               |                     |                |
|                         |                                                                          |                                                |                                               |                     |                |
|                         |                                                                          |                                                |                                               |                     | en             |
|                         |                                                                          |                                                |                                               | Annuleren Toevoegen |                |
|                         |                                                                          |                                                |                                               |                     | //             |
| <                       |                                                                          | III                                            |                                               |                     | •              |

<u>Fig. 10</u> – keuzevelden voor het toevoegen van ziekenhuis of andere organisatie waar de zorgverlener, naast de activiteit(en) in de privé praktijk die gemeld wordt, actief is. Als de betrokken zorgverlener actief is in een Vlaams erkend ziekenhuis, selecteer dit dan door op

het pijltje naast de melding verschijnt dan een lijst (in alfabetische volgorde) van alle erkende ziekenhuizen in Vlaanderen. Klik het juiste ziekenhuis aan (dit wordt dan in een blauw kader weergegeven) en klik op

• Weg Maams ziekenhuis toe .Het ziekenhuis is nu in de tabel **Ziekenhuizen/praktijken** toegevoegd. Door bovenstaande handeling te herhalen, kunt u meerdere erkende Vlaamse ziekenhuizen, waar de betrokken zorgverlener actief is, toevoegen.

Als de betrokken zorgverlener, naast zijn/haar activiteiten in de privépraktijk die gemeld wordt, nog actief is in andere (niet door de Vlaamse overheid erkende) ziekenhuizen of medische instellingen, Voeg ander ziekenhuis/organisatie toe andere privé praktijken ..., moet u dit melden via Er verschijnt een invoermogelijkheid waarbij gevraagd wordt naar de naam en het adres het van Annuleren ziekenhuis/organisatie. Bij het aanklikken van worden de ingevulde gegevens Toevoegen verwijderd. Bij het klikken op wordt de instelling / het ziekenhuis toegevoegd aan de

#### tabel Ziekenhuizen/praktijken.

In de tabel **Ziekenhuizen/praktijken** worden alle ziekenhuizen / organisaties waar de betrokken zorgverlener, naast zijn/haar activiteit in de praktijk die wordt gemeld, actief is, weergegeven (fig. 11). Naast de naam van het ziekenhuis of de organisatie duidt de toepassing aan of dit al dan niet om een erkend Vlaams ziekenhuis gaat. Door te klikken op de knop verwijder ziekenhuis of organisatie, wordt deze uit de tabel verwijderd.

| Detail dossier Meldir | ng Risicovolle Praktijken - Windows Internet Explorer<br>://wwwontw.wvg.vlaanderen.be/eh/RisicoVollePraktijker | v/Dossier/Detail/31                   |                                         | - 4 × 5 Bing        | <mark>بر ال</mark> ال |
|-----------------------|----------------------------------------------------------------------------------------------------|---------------------------------------|-----------------------------------------|---------------------|-----------------------|
| Favorieten 🏾 🏉        | Detail dossier Melding Risicovolle Praktijken                                                                  |                                       |                                         |                     |                       |
|                       | Persoonsgegevens Praktijken Verrie                                                                             | chtingen                              |                                         |                     |                       |
| Detai                 | Is de betrokken hulpverlener actief in een an<br>◉ Ja ◎ Neen                                                   | der ziekenhuis of organisatie?        |                                         |                     |                       |
| <b>θ</b> Ορ <u>ι</u>  | Vlaams erkende ziekenhuizen<br>Sint-Jozefkliniek (Bornem)                                                      | <ul> <li>Voeg Vlaams zieke</li> </ul> | nhuis toe 🛛 📀 Voeg ander ziekenhuis toe | 0                   |                       |
|                       | Ziekenhuizen/praktijken: *<br>Naam                                                                             | Is Erkend                             |                                         |                     |                       |
| Locati                | Regionaal Ziekenhuis Sint-Trudo (Sint-Truiden)                                                                 | <b>V</b>                              | 😑 Verwijder                             |                     |                       |
| _ 5                   | Sint-Jozefkliniek (Bornem)                                                                                     | V                                     | 😑 Verwijder                             |                     |                       |
| •                     | private praktijk × (Lokeren)                                                                                   |                                       | O Verwijder                             |                     |                       |
| Geen                  |                                                                                                    |                                       |                                         |                     |                       |
|                       |                                                                                                    |                                       |                                         |                     |                       |
|                       |                                                                                                    |                                       |                                         | Annuleren Toevoegen | en                    |
|                       |                                                                                                    |                                       |                                         |                     | //                    |

Fig. 11 – pagina met ingevulde tabel ziekenhuizen/praktijken

Door te klikken op Annuleren (onderaan rechts op de pagina) worden ingevulde gegevens verwijderd. Als er, in deze fase op vorden wordt geklikt, zal de toepassing vragen om eerst melding te doen van de risicovolle praktijk(en) die door de betrokken zorgverlener worden gesteld.

Meldt nu de risicovolle medische praktijk(en) die deze zorgverlener stelt, door te klikken op het

tabblad Verrichtingen (fig. 12).

| ail dossier Meldir | ng Risicovolle Praktijken - W<br>//wwwontw.wvg.vlaanderer | indows Internet Ex.<br>.be/eh/RisicoVolle | <b>(plorer</b><br>Praktijken/Dossier/Detail/31 | - | No. of Concession, Name      | • + × 5 | Bing |  |
|--------------------|-----------------------------------------------------------|-------------------------------------------|------------------------------------------------|---|------------------------------|---------|------|--|
| vorieten 🏾 後 [     | Detail dossier Melding Risico                             | volle Praktijken                          |                                                |   |                              |         |      |  |
|                    |                                                           |                                           |                                                |   |                              |         | 2/1  |  |
| Home               | Samenstelling                                             |                                           |                                                |   |                              |         | ×    |  |
|                    | Persoonsgegevens                                          | Praktijken                                | Verrichtingen                                  |   |                              |         |      |  |
| Detai              |                                                           |                                           |                                                |   |                              |         |      |  |
| Deta               | Verrichtingen                                             |                                           |                                                |   | 📀 Voeg toe                   |         |      |  |
| Dossier aai        | Andere                                                    |                                           |                                                |   | <ul> <li>Voeg toe</li> </ul> |         |      |  |
| <b>O</b> Dr        | Ľ                                                         | e volledige lijst                         | t van verrichtingen raadplegen. 🕐              |   |                              |         |      |  |
| - op;              |                                                           |                                           |                                                |   |                              |         |      |  |
|                    | Verrichtingen                                             |                                           |                                                |   |                              |         |      |  |
| Locati             |                                                           |                                           | Naam                                           |   |                              |         |      |  |
|                    | Geen verrichtingen ge                                     | electeerd.                                |                                                |   |                              |         |      |  |
| — s                |                                                           |                                           |                                                |   |                              |         |      |  |
| 0                  |                                                           |                                           |                                                |   |                              |         |      |  |
|                    |                                                           |                                           |                                                |   |                              |         |      |  |
| Geen               |                                                           |                                           |                                                |   |                              |         |      |  |
|                    |                                                           |                                           |                                                |   |                              |         |      |  |
|                    |                                                           |                                           |                                                |   |                              |         |      |  |

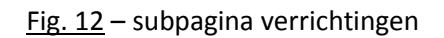

Enkel de risicovolle medische praktijk(en) moet(en) worden gemeld. Het is dus mogelijk dat niet alle handelingen die in de private praktijk gebeuren, moeten worden gemeld.

De melding van de risicovolle, medische praktijk(en) gebeurt via de ICD-9 codes (International Statistical Classification of Diseases and Related Health Problems). De toepassing biedt hiervoor volgende ondersteuningen:

Als de desbetreffende code van de procedure die men wil melden (gedeeltelijk) gekend is, kan deze als dusdanig in het invoerveld naast Verrichtingen worden ingevuld. De toepassing zal elke bestaande code herkennen en benoemen. In figuur 13 werd liposuctie van het abdomen (code 86.83) geselecteerd. De gewenste procedure kan in de keuzelijst geselecteerd worden. De geselecteerde procedure wordt dan in het invoerveld naast Verrichtingen vermeld. Door te klikken op de bovenste

opgenomen in de tabel Verrichtingen.

| 9 Detail dossier Meldi | ng Risicovolle Praktijken -<br>://www.ontw.wvg.vlaander | Windows Internet Explorer en.be/eh/RisicoVollePraktijken/Dossier/Detail/31                                                                                                    | ▼ 49 × 10 Bing        |   |
|------------------------|---------------------------------------------------------|----------------------------------------------------------------------------------------------------|-----------------------|---|
| A Favorieten           | 🔹 🍘 Detail dossier Meld                                 | ng 🗴 😰 icd - Google zoeken                                                                                                    |                       |   |
| Home                   | Samenstelling                                           |                                                                                                    |                       | × |
| Detai<br>Dossier aai   | Persoonsgegevens<br>Verrichtingen<br>Andere             | Praktyken     Verrichtingen       86.83     86.83 - ingrepen op het huidstelsel - ingrepen op huid en onderhuids weefsel - overig<br>herstel er reconstructie van huid en onderhuidsweefsel - plastische reductie operaties<br>De volledige lust van verrichtingen raadplegen. V | Vaeg toe     Voeg toe |   |
| Locati                 | Verrichtingen                                           | Naam                                                                                                    |                       |   |
| Geen                   |                                                         |                                                                                                    |                       |   |
|                        |                                                         |                                                                                                    |                       |   |

Fig. 13 – ondersteuning ICD-9 codes volgens gekende code

 In het invoerveld naast Verrichtingen kunu u zoeken op tekst. In figuur 14 wordt gezocht op 'transplantatie'. De toepassing geeft dan een keuzemogelijkheid waarbij alle ingrepen waarin 'transplantatie' staat, worden weergegeven. Door de gewenste procedure in de keuzelijst

aan te klikken, kuny u ( door te klikken op de bovenste voeg toe ) de procedure opnemen in de tabel van **Verrichtingen**.

| 🥖 Detail dossie    | r Melding Risicovolle Praktijken - V         | Vindows Internet Explorer                                                                                                    |                                                      | - 0 ×              |   |
|--------------------|----------------------------------------------|----------------------------------------------------------------------------------------------------|------------------------------------------------------|--------------------|---|
| <b>○</b> - <b></b> | http://wwwontw.wvg.vlaander                  | n.be/eh/RisicoVollePraktijken/Dossier/Detail/31                                                                                                    | <ul> <li>✓ ✓ ✓ × □ Eing</li> </ul>                   | ۹. م               | • |
| 🚖 Favorieten       | 🔠 🔹 後 Detail dossier Meldi                   | ng 🗙 😢 icd - Google zoeken                                                                                                    |                                                      |                    |   |
|                    | Viaams Agentschap<br>Zorg & Gezondheid       | sicovolle Praktijken                                                                                                    | Welkom Philippe Jean Valepyn (3) [ Afmelden ] - Help | o - <u>Contact</u> |   |
| Home               | Samenstelling                                |                                                                                                    | ×                                                    |                    |   |
|                    | Persoonsgegevens                             | Praktijken Verrichtingen                                                                                                    |                                                      |                    |   |
| Det                | tai                                          |                                                                                                    |                                                      |                    | 1 |
| Dossier            | aai Andere                                   | 1 ranspantaue<br>07.94 - ingrepen op het endocriene stelsel - ingrepen op overige endocriene Klieren -<br>overige ingrepen op de thymus - transplantatie van de thymus         |                                                      |                    |   |
| -0-0               | Opç                                          | 08.63 - ingrepen op het oog - ingrepen op de oogleden - reconstructie van het ooglid<br>met flap of greffe - reconstructie van het ooglid met transplantatie van haarfollikels |                                                      |                    | l |
|                    | Verrichtingen                                | 11.32 - ingrepen op het oog - ingrepen op de cornea - excisie van pterygium - excisie<br>van pterygium met corneatransplantatie                                                |                                                      |                    | l |
| Lo                 | cati                                         | 11.6 - ingrepen op het oog - ingrepen op de cornea - cornea-transplantatie nnb -                                                                                               | _                                                    |                    |   |
|                    | 86.83 - Ingrepen op h<br>onderhuidsweefsel - | 11.60 - Ingrepen op net oog - Ingrepen op de cornea - cornea-transplantatie - niet<br>gespec. corneatransplantatie                                                             |                                                      |                    |   |
|                    | - s                                          | 11.61 - ingrepen op het oog - ingrepen op de cornea - cornea-transplantatie -<br>lamellaire keratoplastiek met autogreffe                                                      |                                                      |                    |   |
|                    |                                              | 11.62 - ingrepen op het oog - ingrepen op de cornea - cornea-transplantatie - overige<br>lamellaire keratoplastiek                                                             |                                                      |                    |   |
|                    |                                              | 11.62 ingranan an hat aga ingranan an da carnas cornas transplantatio                                                                                                    |                                                      | •                  | ٢ |

#### Fig. 14 – ondersteuning ICD-9 codes op tekst

Via de link <u>De volledige lijst van verrichtingen raadplegen</u> komt u terecht op een (Engelstalige) website (fig. 15) waar u de gewenste procedure kunt zoeken in een boomstructuur, vertrekkend vanuit het stelsel waarin men ingrijpt. Door steeds dieper te klikken in de boomstructuur, kunt tot op het niveau van het detail van de ICD-9 code afdalen. In figuur 16 werd de code 86.82 voor facelift gevonden via 12. Operations on the integumentary system → 86. Operations on skin and subcutaneous tissue → 86.8 Other Repair en Reconstruction of skin and subcutaneous tissue.

| Online ICD9/ICD9CM codes - Win                                                                                                    | dows Internet Explorer                                                                                                    |     |
|----------------------------------------------------------------------------------------------------|----------------------------------------------------------------------------------------------------|-----|
| Nttp://icd9cm.chr                                                                                                    | isendres.com/index.php?action=procslist                                                                                                    | • ٩ |
| 🙀 Favorieten 🛛 🛞 Online ICD9/I                                                                                                    | CD9CM codes                                                                                                    |     |
| Free online searchable                                                                                                    | When I'V work doing better<br>*Good of white filter miss                                                                                                    | •   |
| 2003 100-5-0101                                                                                                    | Search Diseases and Injuries - Tabular list • for Search                                                                                                    |     |
| Diseases and Injuries<br>>> Tabular Index<br>>> Alphabetic Index<br>Procedures<br>>> Tabular Index<br>>> Alphabetic Index<br>Appendices<br>>> Drugs / Chemicals<br>>> External Causes<br>Other Resources<br>>> HCPCS Alpha<br>>> Medical Dictionary<br>>> Drug Directory<br>Tips<br>Contribute | Index to Procedures<br>0. PROCEDURES AND INTERVENTIONS, NOT ELSEWHERE CLASSIFIED (00)<br>1. OPERATIONS ON THE NERVOUS SYSTEM (01-05)<br>2. OPERATIONS ON THE ENDOCRINE SYSTEM (06-07)<br>3. OPERATIONS ON THE EYE (08-16)<br>3A. OTHER MISCELLANEOUS DIAGNOSTIC AND THERAPEUTIC PROCEDURES (17)<br>4. OPERATIONS ON THE EAR (18-20)<br>5. OPERATIONS ON THE RATORY SYSTEM (30-34)<br>7. OPERATIONS ON THE RESPIRATORY SYSTEM (30-34)<br>7. OPERATIONS ON THE CARDIOVASCULAR SYSTEM (35-39)<br>8. OPERATIONS ON THE CARDIOVASCULAR SYSTEM (40-41)<br>9. OPERATIONS ON THE DIGESTIVE SYSTEM (42-54)<br>10. OPERATIONS ON THE DIGESTIVE SYSTEM (42-54)<br>11. OPERATIONS ON THE MALE GENITAL ORGANS (60-64)<br>12. OPERATIONS ON THE FEMALE GENITAL ORGANS (65-71)<br>13. OBSTETRICAL PROCEDURES (72-75) | E   |
| Ads by Google<br>ICD 10 Codes<br>ICD 9 ICD 10                                                                                                    | 14. OPERATIONS ON THE MUSCULOSKELETAL SYSTEM (76-84)<br><u>15. OPERATIONS ON THE INTEGUMENTARY SYSTEM (85-86)</u><br>16. MISCELLANEOUS DIAGNOSTIC AND THERAPEUTIC PROCEDURES (87-99)                                                                                                    | Ŧ   |

Fig. 15 – ondersteuning ICD-9 codes via boomstructuur

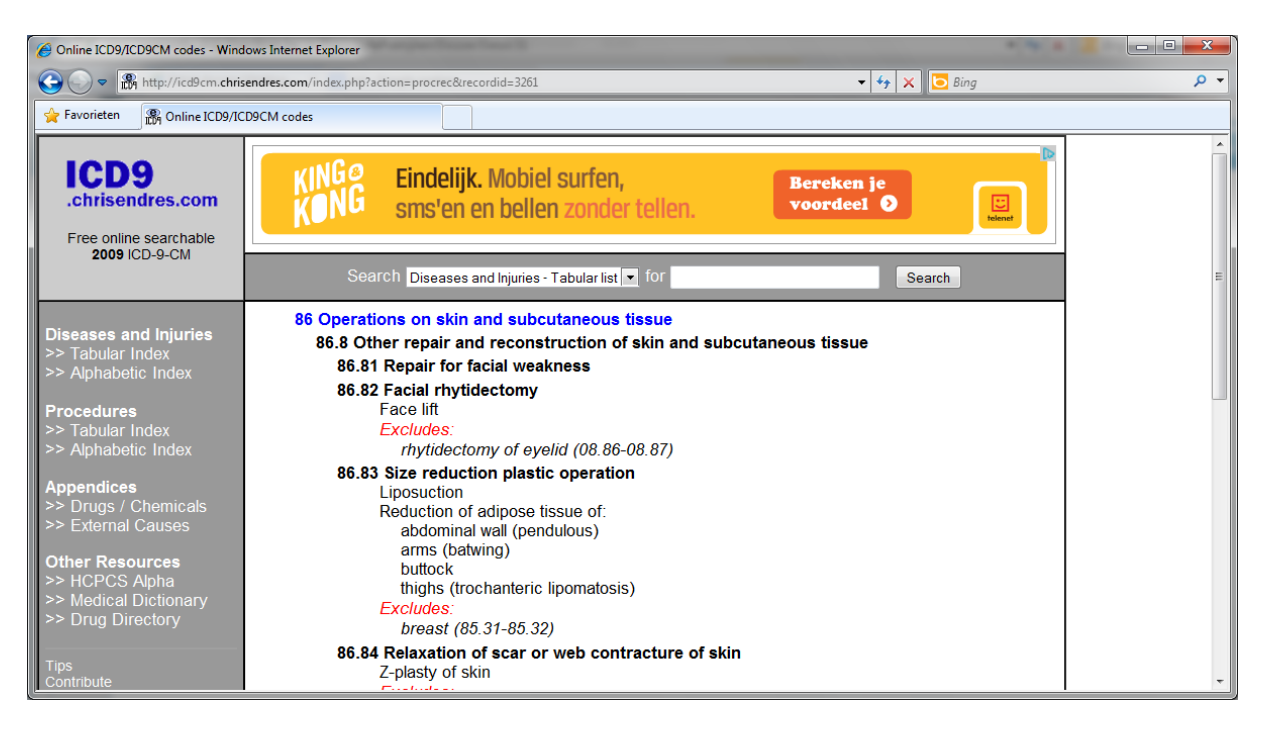

Fig. 16 – ondersteuning ICD-9 codes via boomstructuur

Via deze link kunu u ook zoeken op tekst (let wel: Engelstalige site). In figuur 17 werd gezocht naar liposuctie. Eens de ICD-9 code voor de desbetreffende procedure werd gevonden, kunt u die in de toepassing in het invoerveld naast **Verrichtingen** invullen. Voeg de ingreep toe

aan de lijst **Verrichtingen** door op de bovenste Oveg toe te klikken.

| 😢 Online ICD9/ICD9CM codes - Windows Internet Explorer                                                                                                    |                                                                                                    |                                                                                                   |          |  |  |
|----------------------------------------------------------------------------------------------------|----------------------------------------------------------------------------------------------------|---------------------------------------------------------------------------------------------------|----------|--|--|
| C マ ℝ http://icd9cm.chris                                                                                                    | endres.com/index.php?srchtype=procs&srchtext=liposuction&action=search                                                                                                    | ← 😽 🗙 🔽 Bing                                                                                      | • م      |  |  |
| 🚖 Favorieten 🔀 Online ICD9/IC                                                                                                    | D9CM codes                                                                                                    |                                                                                                   |          |  |  |
| ICD9<br>.chrisendres.com<br>Free online searchable<br>2009 ICD-9-CM                                                                                                    | LUNETTES<br>DE SOLEIL                                                                                                    | EC OU SANS<br>IRRECTION<br>UV-400<br>Optrcien24be                                                 | <u>^</u> |  |  |
| Diseases and Injuries<br>>> Tabular Index<br>>> Alphabetic Index<br>Procedures<br>>> Tabular Index<br>>> Alphabetic Index<br>Appendices<br>>> Drugs / Chemicals<br>>> External Causes<br>Other Resources<br>>> HCPCS Alpha<br>>> Medical Dictionary<br>>> Drug Directory<br>Tips<br>Contribute | showing results 1 - 1<br>view<br>5.8791036605835<br>5.8791036605835<br>5.8791036<br>5.8791036<br>5.9791036<br>5.9791036<br>5.9791036<br>5.9791036<br>5.9791036<br>5.9791036<br>5.9791036<br>5.9791036<br>5.9791036<br>5.9791036<br>5.9791036<br>5.9791036<br>5.979100000000000000000000000000000000000 | iposuction Search<br>astic operation<br>se tissue of:<br>bendulous)<br>aric lipomatosis)<br>5.32) | E        |  |  |

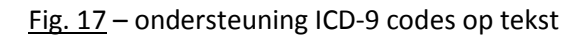

Ingrepen / procedures waarvan de ICD-9 code niet bestaat, kunt u melden via het invoerveld naast Andere. Hierin noteert u de ingreep of procedure zo duidelijk mogelijk. Door op de onderste

• Voeg toe te klikken, voegt u deze ingreep toe aan de lijst Verrichtingen.

| 🖉 Detail dossier Melding Risico              | volle Praktijken - Windows Internet Explorer                                                                                           |                              |     |
|----------------------------------------------|----------------------------------------------------------------------------------------------------|------------------------------|-----|
| 🕒 🗢 🖉 http://wwwo                            | ntw.wvg.vlaanderen.be/eh/RisicoVollePraktijken/Dossier/Detail/31                                                                       | 👻 🐓 🗙 🖸 Bing                 | • ٩ |
| 🚖 Favorieten 🏾 🏉 Detail do                   | ssier Melding Risicovolle Praktijken                                                                                                   |                              |     |
| Persoonsgegevens                             | Praktijken Verrichtingen                                                                                                    |                              |     |
| Verrichtingen                                | [                                                                                                    | <ul> <li>Voeg toe</li> </ul> |     |
| Andere                                       |                                                                                                    | • Voeg toe                   |     |
|                                              | De volledige lijst van verrichtingen raadplegen. 💿                                                                                     |                              |     |
|                                              |                                                                                                    |                              |     |
| Verrichtingen                                |                                                                                                    |                              |     |
|                                              | Naam                                                                                                    |                              |     |
| 86.83 - ingrepen op l<br>onderhuidsweefsel - | et huidstelsel - ingrepen op huid en onderhuids weefsel - overig herstel er reconstructie van huid en<br>plastische reductie operaties | 😑 Verwijder                  | =   |
| 86.82 - ingrepen op l<br>onderhuidsweefsel - | net huidstelsel - ingrepen op huid en onderhuids weefsel - overig herstel er reconstructie van huid en<br>faciale rhytidectomie        | ⊖ Verwijder                  |     |
| 11.32 - ingrepen op l                        | net oog - ingrepen op de cornea - excisie van pterygium - excisie van pterygium met corneatransplantatie                               | 👄 Verwijder                  |     |
|                                              |                                                                                                    |                              |     |
|                                              |                                                                                                    |                              |     |
|                                              |                                                                                                    |                              |     |
|                                              |                                                                                                    |                              | -   |

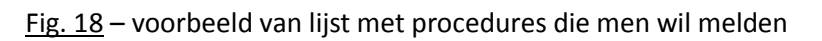

Alle ingevulde ingrepen voor deze zorgverlener worden in de tabel Verrichtingen opgelijst (fig. 18).

Door te klikken op ewijder naast een ingreep, wordt deze uit de lijst verwijderd.

Als er meerdere zorgverleners in de privépraktijk risicovolle medische praktijken stellen, moet u voor elke zorgverlener de identiteit, het al dan niet verbonden aan andere instellingen en de aard van de risicovolle medische ingrepen invoeren. Ook als alle zorgverleners dezelfde praktijk(en) stellen, moet dit per zorgverlener gemeld worden. Zorgverleners die in de privépraktijk die gemeld wordt actief zijn, maar geen risicovolle medische handelingen stellen, moeten niet worden vermeld.

Per melding van de betrokken zorgverleners u moet de werkwijze zoals beschreven onder stap twee herhalen.

Nadat u alle zorgverleners die risicovolle medische praktijken stellen hebt ingevoerd, wordt op de pagina Activiteit een lijst in de tabel **Samenstelling praktijk** gegeven (fig. 19). Door op

gegevens van een zorgverlener kunnen worden gewijzigd of aangevuld via

| 🥖 Detail dossier I | felding Risicovolle Praktijken - Windows Internet Explorer                               |                      | - 0 × |
|--------------------|------------------------------------------------------------------------------------------|----------------------|-------|
| G 🔾 🗢 🙋            | http://www.ontw.wvg.vlaanderen.be/eh/RisicoVollePraktijken/Dossier/Detail/32             | 👻 🔸 🔀 Bing           | + م   |
| 🚖 Favorieten       | 🍘 Detail dossier Melding Risicovolle Praktijken                                          |                      |       |
| Deta<br>Dossier au | <b>il dossier 32</b><br>ngemaakt op 10/09/2012 15:16:37 door Philippe Jean Valepyn (3) . |                      |       |
| 0 op               | gelet, uw dossier is nog niet ingediend!                                                 |                      |       |
| Loca               | ie Activiteit Kwaliteit en veiligheid                                                    |                      | -     |
| dok                | Naam<br>er Pict 🖉 Eiteer 🔍 Venujder                                                      |                      |       |
| dok                | er Els 🔷 Katuar 🗢 Vatuijder                                                              |                      |       |
| dok                | er Jan 🖉 Kiteer 🕒 Verwijder                                                              |                      |       |
|                    |                                                                                          | e Bewaren 🥥 Indienen |       |
|                    |                                                                                          |                      |       |

Fig. 19 – overzicht van de zorgverleners die in de praktijk risicovolle medische praktijken stellen

Na het invullen van de activiteitsgegevens kunt u ervoor kiezen het dossier te **Bewaren** of door te gaan naar het volgende tabblad. Als u kiest voor bewaren, controleert de toepassing of alle vereiste info correct is ingevuld. Dan wordt de ingevoerde informatie opgeslagen. Dit betekent dat u deze informatie op een later tijdstip terug kunt oproepen en de melding kunt vervolledigen. Het dossier wordt <u>niet</u> naar het Vlaams Agentschap Zorg en Gezondheid verstuurd. Dit verschijnt ook als boodschap op het scherm.

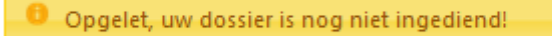

Als u de melding wil vervolledigen kunt u, na het aanloggen, het deels ingevulde dossier oproepen door te klikken op het desbetreffende dossier in de tabel. Dit dossier staat met de status Aangemaakt

in de tabel (fig. 6). Door te klikken op Rewerken kunt u de melding vervolledigen. Als er gekozen

wordt voor **Indienen** van het dossier, zal de applicatie aangeven dat de melding onvolledig is en vragen om de melding te vervolledigen.

#### Stap drie: maatregelen inzake kwaliteit en veiligheid van zorg melden

De maatregelen die genomen werden om de kwaliteit en veiligheid van zorg te waarborgen, moet u

melden via de pagina Kwaliteit en veiligheid (fig. 20).

|                                                                                                    | ▼   * <del>*</del>   ×    <mark>●</mark> Bing | _ |
|----------------------------------------------------------------------------------------------------|-----------------------------------------------|---|
| tten 🌈 Detail dossier Melding Risicovolle Praktijken                                                                                                    |                                               |   |
| Locatie Activiteit Kwaliteit en veiligheid                                                                                                    |                                               |   |
|                                                                                                    |                                               |   |
| Maatregelen                                                                                                    |                                               |   |
| Zijn er maatregelen voor het bewaken van kwaliteit en veiligheid genomen op het vlak van infrastructuur? 🔞                                                                                                    |                                               |   |
| Ja Neen                                                                                                    |                                               |   |
| Zo ja, som hier uw maatregelen op:                                                                                                    |                                               |   |
|                                                                                                    |                                               |   |
| * *                                                                                                    |                                               |   |
|                                                                                                    |                                               |   |
|                                                                                                    |                                               |   |
| Zijn er maatregelen voor het bewaken van kwaliteit en veiligheid genomen op het vlak van apparatuur? 🔊                                                                                                    |                                               |   |
| Zijn er maatregelen voor het bewaken van kwaliteit en veiligheid genomen op het vlak van apparatuur? ⑦<br>● Ja ● Neen<br>Za is zoen bies uw maaterselan op:                                                                                                    |                                               |   |
| Zijn er maatregelen voor het bewaken van kwaliteit en veiligheid genomen op het vlak van apparatuur?<br>Ja      Neen<br>Zo ja, som hier uw maatregelen op:                                                                                                    |                                               |   |
| Zijn er maatregelen voor het bewaken van kwaliteit en veiligheid genomen op het vlak van apparatuur? ⑦<br>③ Ja ③ Neen<br>Zo ja, som hier uw maatregelen op:                                                                                                    |                                               |   |
| Zijn er maatregelen voor het bewaken van kwaliteit en veiligheid genomen op het vlak van apparatuur?<br>a Ja Neen<br>Zo ja, som hier uw maatregelen op:<br>* * * * * * * * * * * * * * * * * *                                                                                                     |                                               |   |
| Zijn er maatregelen voor het bewaken van kwaliteit en veiligheid genomen op het vlak van apparatuur?<br>a Ja Neen<br>Zo ja, som hier uw maatregelen op:<br>Zijn er maatregelen voor het heweken van kwaliteit en veilicheid genomen op het vlak van dorsienvorming?                                                                                                    |                                               |   |
| Zijn er maatregelen voor het bewaken van kwaliteit en veiligheid genomen op het vlak van apparatuur?<br>a Ja Neen<br>Zo ja, som hier uw maatregelen op:<br>Zijn er maatregelen voor het bewaken van kwaliteit en veiligheid genomen op het vlak van dossiervorming?<br>Ja Neen                                                                                                    |                                               |   |
| Zijn er maatregelen voor het bewaken van kwaliteit en veiligheid genomen op het vlak van apparatuur?<br>a Ja Neen<br>Zo ja, som hier uw maatregelen op:<br>Zijn er maatregelen voor het bewaken van kwaliteit en veiligheid genomen op het vlak van dossiervorming?<br>Ja Neen<br>Zo ja, som hier uw maatregelen op:                                                                                                    |                                               |   |
| Zijn er maatregelen voor het bewaken van kwaliteit en veiligheid genomen op het vlak van apparatuur?<br>a Ja Neen<br>Zo ja, som hier uw maatregelen op:<br>Zijn er maatregelen voor het bewaken van kwaliteit en veiligheid genomen op het vlak van dossiervorming?<br>Ja Neen<br>Zo ja, som hier uw maatregelen op:<br>Zo ja, som hier uw maatregelen op:                                                                                                    |                                               |   |
| Zijn er maatregelen voor het bewaken van kwaliteit en veiligheid genomen op het vlak van apparatuur?<br>② Ja ◎ Neen<br>Zo ja, som hier uw maatregelen op:<br>Zijn er maatregelen voor het bewaken van kwaliteit en veiligheid genomen op het vlak van dossiervorming?<br>③ Ja ◎ Neen<br>Zo ja, som hier uw maatregelen op:                                                                                                    |                                               |   |
| Zijn er maatregelen voor het bewaken van kwaliteit en veiligheid genomen op het vlak van apparatuur? ⑦<br>③ Ja ● Neen Zo ja, som hier uw maatregelen op:<br>↓<br>Zijn er maatregelen voor het bewaken van kwaliteit en veiligheid genomen op het vlak van dossiervorming? ⑦<br>④ Ja ● Neen Zo ja, som hier uw maatregelen op:<br>↓<br>↓<br>↓<br>↓<br>↓                                                                                                    |                                               |   |
| Zijn er maatregelen voor het bewaken van kwaliteit en veiligheid genomen op het vlak van apparatuur?<br>③ Ja ● Neen<br>Zo ja, som hier uw maatregelen op:<br>↓ ↓<br>Zijn er maatregelen voor het bewaken van kwaliteit en veiligheid genomen op het vlak van dossiervorming?<br>③ Ja ● Neen<br>Zo ja, som hier uw maatregelen op:<br>↓ ↓<br>Zijn er maatregelen voor het bewaken van kwaliteit en veiligheid genomen op het vlak van dossiervorming?<br>③ Ja ● Neen<br>Zo ja, som hier uw maatregelen op:<br>↓ ↓ |                                               |   |

Fig. 20 – pagina m.b.t. de maatregelen inzake kwaliteit en veiligheid van zorg

Er zijn negen categorieën waar maatregelen kunnen worden genoteerd:

- 1) Infrastructuur bijvoorbeeld operatiekamer met luchtdrukregeling, recovery, ...
- 2) Apparatuur bijvoorbeeld monitoring, beademingstoestel, defibrillator, ...

- Dossiervorming bijvoorbeeld patiëntendossier met weergave van anamnese, diagnose, onderzoeken, pre-operatief consult, operatieverslag, parameters van de patiënt tijdens observatietijd, ontslagbrief met nazorg, ...
- Informed consent bijvoorbeeld schriftelijke weerslag van informed consent in patiëntendossier
- 5) Toezicht bijvoorbeeld anesthesist en/of verpleegkundige aanwezig tijdens ingreep
- 6) Continuïteit en nazorg bijvoorbeeld anesthesist en/of verpleegkundige aanwezig tijdens ontwaak- en/of observatietijd, monitoring tijdens ontwaaktijd, ontslagbrief voor eerstelijnszorg, overeenkomst met ziekenhuis voor ongeplande opnames na behandeling, ...
- 7) Urgenties bijvoorbeeld defibrillator, vlotte bereikbaarheid voor hulpdiensten (brede toegangsdeur, praktijk op het gelijkvloers, ...), overeenkomst met dringende hulpverlening, ...
- 8) Aansprakelijkheidsverzekering
- 9) Overeenkomst ziekteverzekering

De meldingsplichtige moet, op het niveau van de privépraktijk (dus niet per individuele zorgverlener / aard van de risicovolle medische praktijk), de maatregelen invullen die op dat vlak werden genomen. Omschrijf dit bondige, maar duidelijk. Voor aspecten waar geen maatregelen voor genomen werden, duidt u **Neen** aan bij de vraag of er maatregelen zijn genomen. Het tekstveld binnen die categorie verdwijnt dan.

Tot slot moet de meldingsplichtige aangeven of er al dan niet een schriftelijke overeenkomst bestaat met een ziekenhuis. Als dat een ziekenhuis is dat door Vlaanderen is erkend, moet u dit selecteren in

de keuzelijst en zo toevoegen (via <sup>•</sup> <sup>Voeg Maams ziekenhuis toe</sup>). Voor ziekenhuizen die niet door de Vlaanderen zijn erkend, moet u de gegevens invoeren via <sup>•</sup> <sup>Voeg ander ziekenhuis toe</sup>. (zie ook supra).

# Indienen van de melding

Als alle informatie is ingevuld, kunt u het dossier indienen bij het Vlaams Agentschap Zorg en

Gezondheid. Klikdaarvoor op de knop Indienen. De toepassing bevestigt de melding (fig. 21).

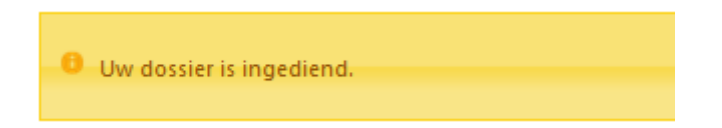

Vanaf dan kan aan het ingediende dossier niets meer worden gewijzigd. Alle wijzigingen die men wil melden, moeten via een volgend dossier worden ingediend.

| 🤗 Indienen dossier Melding Risicovolle Praktijken - Windows Internet Explorer          |                                                   | - 0 <b>- X</b>       |
|----------------------------------------------------------------------------------------|---------------------------------------------------|----------------------|
| 🚱 🔘 🗢 🙋 http://www.ontw.wvg.vlaanderen.be/eh/RisicoVollePraktijken/Dossier/Indienen/32 | 🕶 😽 🗙 🔽 Bing                                      | + م                  |
| 😪 Favorieten 🏾 🍘 Indienen dossier Melding Risicovolle Praktijken                       |                                                   |                      |
| Vilams Agentschap<br>Zorg & Grazondheid                                                | Welkom Philippe Jean Valepyn (3) [ <u>Afmelde</u> | n ] - Help - Contact |
| Home                                                                                   |                                                   |                      |
|                                                                                        |                                                   |                      |
|                                                                                        |                                                   |                      |
| Indienen dossier                                                                       |                                                   |                      |
|                                                                                        |                                                   |                      |
| 0 Uw dossier is ingediend.                                                             |                                                   |                      |
|                                                                                        |                                                   | E.                   |
| Terug naar miin dossiers                                                               |                                                   |                      |
| Terug naar dossier (alleen lezen)                                                      |                                                   |                      |
| Toon PDF                                                                               |                                                   |                      |
|                                                                                        |                                                   |                      |
|                                                                                        |                                                   |                      |
|                                                                                        |                                                   |                      |
|                                                                                        |                                                   |                      |
|                                                                                        |                                                   |                      |
|                                                                                        |                                                   |                      |
| I                                                                                      |                                                   | Ŧ                    |

Fig. 21 – Bevestiging van indienen van het dossier

Het ingediende dossier kan op twee manieren door de meldingsplichtige worden bekeken:

- Via Terug naar dossier (alleen lezen) kan de ingediende informatie op scherm worden geconsulteerd.
- Via Toon PDF kan het dossier in pdf-formaat gedownload worden. Dit formaat kan door de meldingsplichtige elektronisch bewaard en/of afgedrukt worden.

Via Teruq naar mijn dossiers komt u terug op de homepagina van de toepassing (fig. 22). Vanaf het moment dat een dossier werd ingediend, verschijnt hierop volgende informatie:

Een tabel met eerder ingediende dossier(s) en de datum waarop dit gebeurde. Let op het verschil in de melding van de status van het dossier: de status Aangemaakt geeft aan dat een dossier nog niet werd ingediend bij het Vlaams Agentschap Zorg en Gezondheid (omdat het bijvoorbeeld nog onvolledig is en moet worden aangevuld), de status ingediend betekent dat

het dossier bij het Vlaams Agentschap Zorg en Gezondheid werd Ingediend. Via PDF naast elk ingediend dossier, kunt u een versie in PDF – formaat downloaden.

- De uiterlijke datum waarop een volgende melding moet gebeuren.

Olgend dossier moet uiterlijk tegen 12/09/2014 ingediend worden.

Conform artikel 5 van het decreet moet, uiterlijk twee jaar na de laatste aanpassing van de melding, de informatie geactualiseerd worden. De aangegeven datum op deze pagina is daarom twee jaar na het moment van indienen van het laatste dossier. Opgelet: dit is de uiterste datum, van toepassing in die gevallen waar in een periode van twee jaar geen enkele wijziging heeft plaatsgevonden. Van zodra een wijziging gebeurt (bijvoorbeeld andere/bijkomende zorgverleners, andere/bijkomende ingrepen, andere/bijkomende maatregelen inzake kwaliteit en veiligheid) moet dit gemeld worden binnen de drie maanden nadat deze wijzigingen hebben plaatsgevonden.

| ne Melding Risicovolle Praktijken - Windows Interr | net Explorer                           |                                                                                      |                                                                                                    |    |
|----------------------------------------------------|----------------------------------------|--------------------------------------------------------------------------------------|----------------------------------------------------------------------------------------------------|----|
| 🔵 🗢 🙋 http://www.ontw.wvg.vlaanderen.be/e          | h/RisicoVollePraktijken/               |                                                                                      | 👻 😽 🗙 🚺 🔁 Bing                                                                                           | Q  |
| vorieten 🏾 🏉 Home Melding Risicovolle Praktijk     | en                                     |                                                                                      |                                                                                                    |    |
| Waams Agentschap<br>Zorg & Gezondheid              | volle Praktijken                       |                                                                                      | Oursy -                                                                                                  | 0  |
| Home                                               |                                        |                                                                                      |                                                                                                    |    |
| Melding Risicovolle Pr                             | aktijken                               |                                                                                      |                                                                                                    |    |
| Welkom op de applicatie waarmee u een risi         | covolle medische prakrijken kunt melde | n volgens het decreet van 22 juni 2012 ho<br>e medische praktijken er worden gesteld | udende verplichte melding van risicovolle medische praktijken<br>moeten dit via deze toenassing aangeven | 1. |
| Wie dit zijn, de wetgeving, de achtergrondin       | ormatie en de gebruikershandleiding vo | por deze toepassing vindt u hier.                                                    | noten alt na deze toepassing dangeten.                                                                   |    |
| - Miin dossiers                                    |                                        |                                                                                      |                                                                                                    |    |
| migh dossiers                                      |                                        |                                                                                      |                                                                                                    |    |
| Olgend dossier moet uiterlijk tegen 1              | 0/09/2014 ingediend worden.            |                                                                                      |                                                                                                    |    |
|                                                    |                                        |                                                                                      |                                                                                                    |    |
| Start nieuw dossier                                |                                        |                                                                                      |                                                                                                    |    |
| Dossier                                            | Status                                 |                                                                                      |                                                                                                    |    |
| Dossier 33 10/09/2012                              | Ingediend                              | PDF                                                                                  |                                                                                                    |    |
| Dossier 32 10/09/2012                              | Ingediend                              | PDF                                                                                  |                                                                                                    |    |
|                                                    |                                        | F PDF                                                                                |                                                                                                    |    |

Fig. 22 – Homepagina van de webapplicatie meldingsplicht, nadat (een) eerder(e) dossier(s) werden ingediend

# Actualisatie van de melding

Conform artikel 5 van het decreet moet uiterlijk twee jaar na de laatste aanpassing van de melding, de informatie geactualiseerd worden. Opgelet: dit is de uiterste datum, van toepassing in die gevallen waar in een periode van twee jaar geen enkele wijziging heeft plaatsgevonden. Van zodra een wijziging gebeurt (bijvoorbeeld andere/bijkomende zorgverleners, andere/bijkomende ingrepen, andere/bijkomende maatregelen inzake kwaliteit en veiligheid) moet dit gemeld worden binnen de drie maanden nadat deze wijzigingen hebben plaatsgevonden.

Via <sup>Start nieuw dossier</sup> op de homepagina kan een eerder ingediende melding geactualiseerd worden. De meldingsplichtige krijgt dan een exemplaar waarin de gegevens van het laatst ingediende dossier zijn vermeld. In dit exemplaar kan geschrapt, gewijzigd en/of aangevuld worden. Het al dan niet gewijzigde dossier kan zoals hierboven beschreven ingediend worden bij het Vlaams Agentschap Zorg en Gezondheid. In de tabel op de homepagina verschijnt het laatst ingediende dossier bovenaan. De datum waarop uiterlijk een actualisatie van de melding moet gebeuren, wordt aangepast.

# Ondersteuning

Indien u problemen ondervindt bij het aanmelden, gelieve dan de helpdesk van e-Health te contacteren.

Het Contactcenter is bereikbaar via

- telefoon: 02 788 51 55
- elektronisch: contactcenter@eranova.fgov.be
- het webformulier, beschikbaar op de eHealth-portaal

Openingsuren:

- Van maandag tot vrijdag, behalve op feestdagen
- Doorlopend van 7u tot 20u

Als u na het doornemen van deze handleiding en de website van het agentschap nog vragen of onduidelijkheden hebt, kunt u de helpdesk bij het Vlaams Agentschap Zorg en Gezondheid contacteren. Dit kan via <u>risicovolle-medische-praktijken@wvg.vlaanderen.be</u>.